音声案内機能付き CO2 濃度測定器

# CoCo かん気くん

操作マニュアル

2021年5月12日版

株式会社エアリー

# 目次

| 1. | ご挨拶             | 3  |
|----|-----------------|----|
| 2. | はじめに準備すること      | 4  |
| 3. | 基本画面(シングルビュー画面) | 6  |
| 4. | メニュー画面          | 7  |
| 5. | マルチビュー画面        | 8  |
| 6. | 本体設定画面          | 9  |
| 7. | ネットワーク設定画面      | 12 |
| 8. | よくあるご質問         | 14 |
| 9. | お問い合わせ          | 16 |

1. ご挨拶

この度は、「音声案内機能付き CO2 濃度測定器 CoCo かん気くん」をお選びいただき、ありがとうございます。

【「CoCoかん気くん」の特徴】

- ・電源を接続するだけで、室内の CO2 濃度を測定
- ・指定した日時に、AI 音声が CO2 濃度と換気の要否を音声案内
- ・ブラウザで、CO2 濃度、および履歴のグラフを表示
- ・ブラウザで、設定画面より、案内スケジュール、読み上げメッセージなどを変更可能
- ・同一ネットワーク上の「CoCoかん気くん」を、1 画面でまとめて表示可能

- 2. はじめに準備すること
  - (1)設置場所として適しているのは、以下のような場所です。
     ・人が集まるところ(会議室、教室、等)
     ・窓を開けず、換気が悪いところ
     設置する高さは、「人の顔の高さ」あたりが効果的です。
  - (2) 電源に繋ぎ、5~10分お待ちください。
     この間に、以下の処理を行っております。
     ・ネットワーク接続、IP アドレスの取得
     ・時刻補正
    - ・CO2 センサーの暖気運転
  - (3) 待ち時間が経過しましたら、パソコン等から CoCo かん気くんに接続します。Windows10 の場合を例として説明します。
    - 1. パソコン付属のマニュアルなどを確認し、パソコンの Wi-Fi (無線) 機能を有効にします。
    - デスクトップ右下の通知領域に表示されているネットワークアイコンをクリ ックし、SSID の一覧を表示します。ネットワークアイコンは下記のいずれか が表示されています。

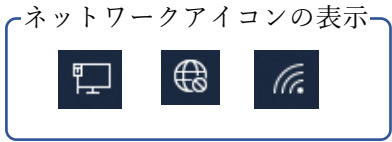

3. SSID の一覧から CoCo かん気くんのホスト名を探し、「接続」をクリックしま す。ネットワークセキュリティキーは以下を入力します。

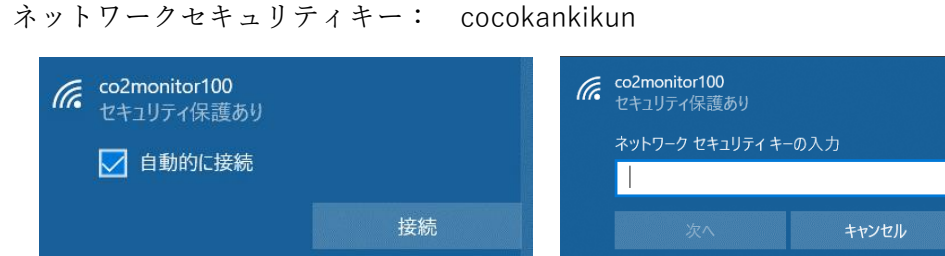

- (4) 接続が完了しましたら、ブラウザで CoCo かん気くんに接続下さい。
   現在の CO2 濃度をご確認いただけます。
   また、各種設定の変更も、こちらから実施いただけます。
  - ※ ブラウザで接続するための URL は、同封の「CoCo かん気くん接続 URL」を ご覧いただくか、「http://192.168.80.1」をご入力ください。
  - ※ 数値のみで、グラフが表示されていない場合は、数分待ってから、 ブラウザ画面を再読み込みしてください

3. 基本画面 (シングルビュー画面)

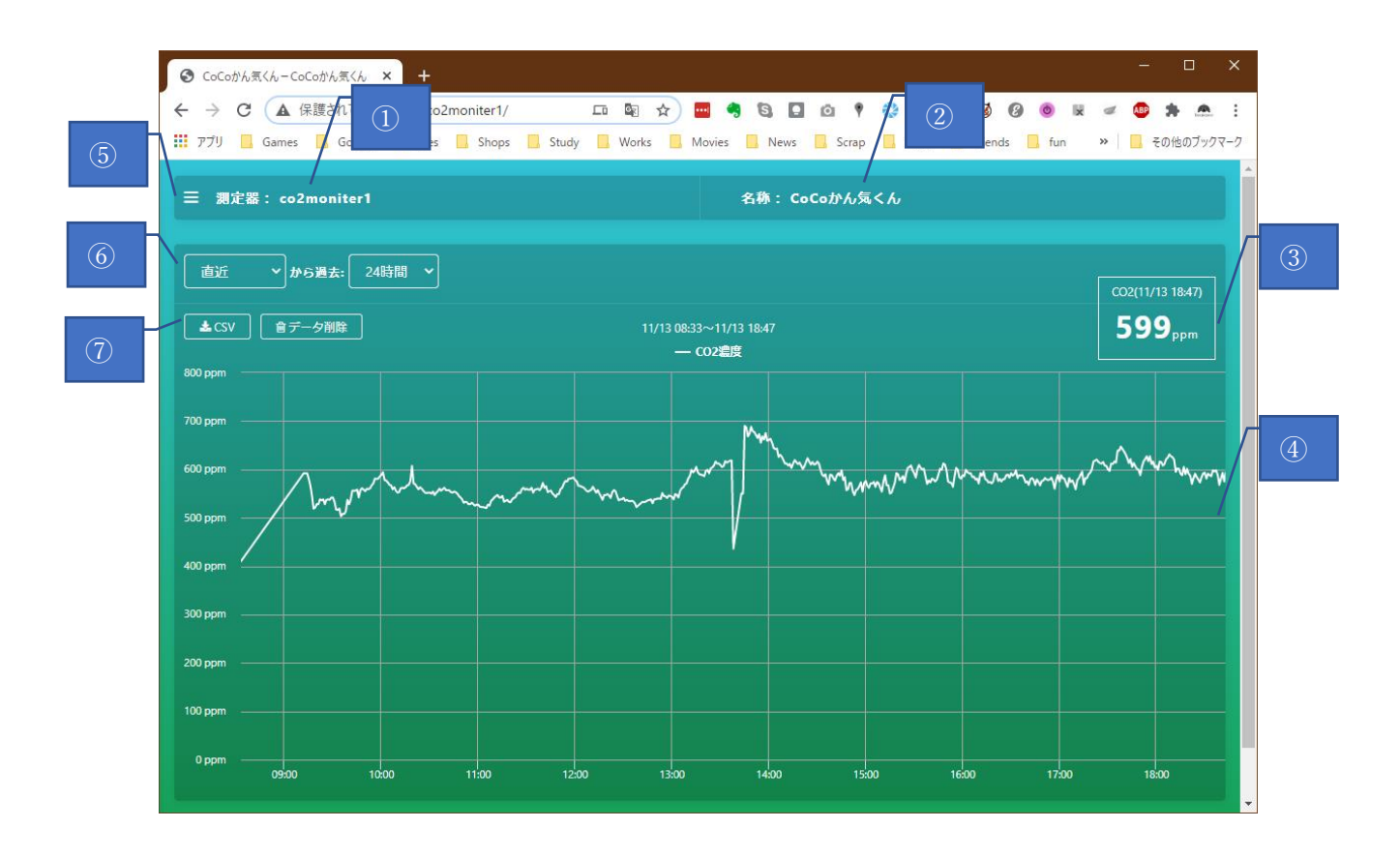

基本画面(シングルビュー)です。

「CoCoかん気くん」に接続して最初に表示する画面です。 画面が緑色の場合は、CO2が正常範囲内であることを示しています。 赤色の場合は、しきい値を越えていることを表します

- ① ホスト名 (コンピューター名)。設定画面で自由に変更できます。
- ② 名称。 設定画面で自由に変更できます。
- ③ CO2 濃度。 測定した日時が、上部に表示されています。 3 分毎に自動更新します。
- ④ CO2 濃度グラフ。 カーソルオーバーで、その時点の CO2 濃度を示します。
- ⑤ メニューボタン。 詳細は後述します。
- ⑥ グラフ表示設定。 任意の時点から、最長3日(72時間)分のグラフを表示します。
- ⑦ CSV ダウンロードボタン。 グラフ表示範囲の CO2 濃度データをダウンロードします。

#### 4. メニュー画面

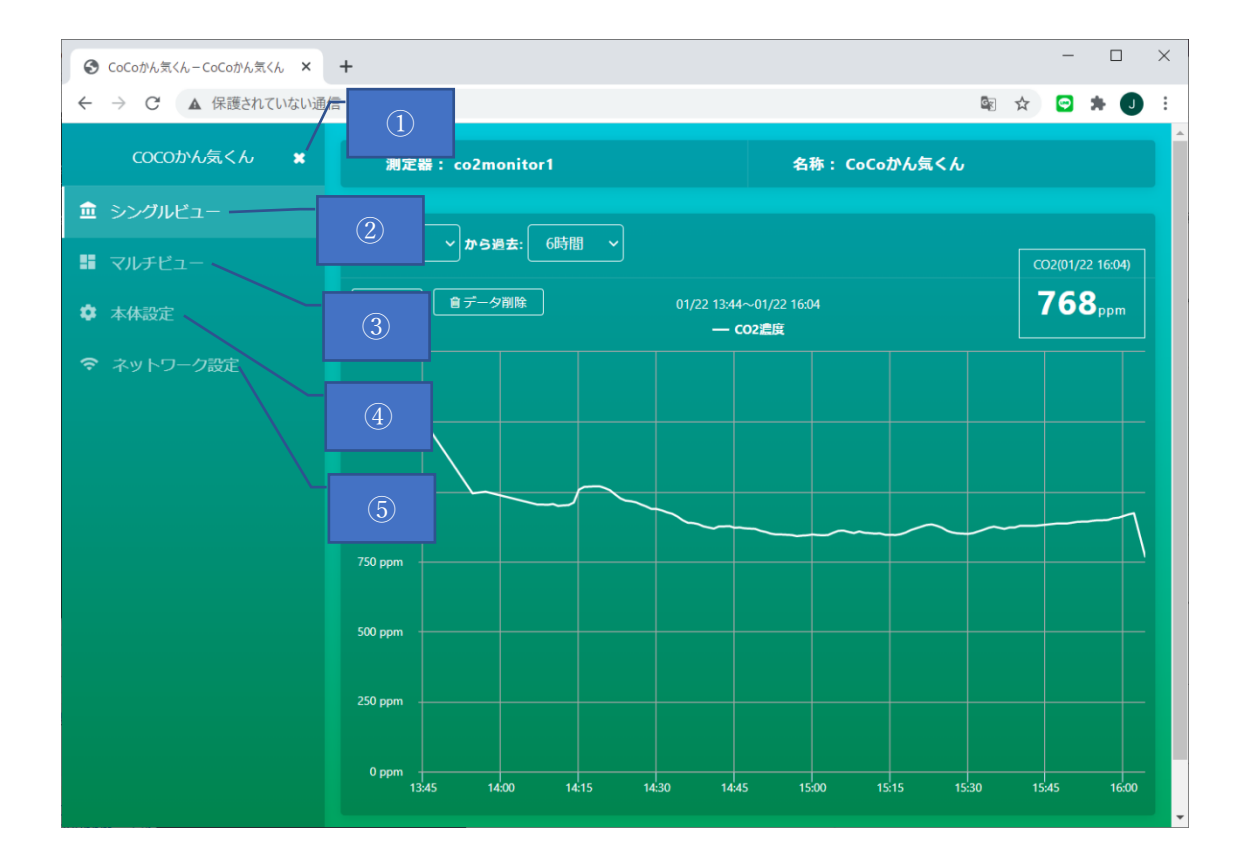

メニュー画面です。

ここから、他の画面に遷移します。

- ① 閉じるボタン メニュー画面を閉じます。
- シングルビュー シングルビュー画面に遷移します。
- ③ マルチビュー マルチビュー画面に遷移します。
- ④ 本体設定 「CoCoかん気くん」に関わる設定画面に遷移します。
- ⑤ ネットワーク設定 ネットワークに関する設定画面に遷移します。

5. マルチビュー画面

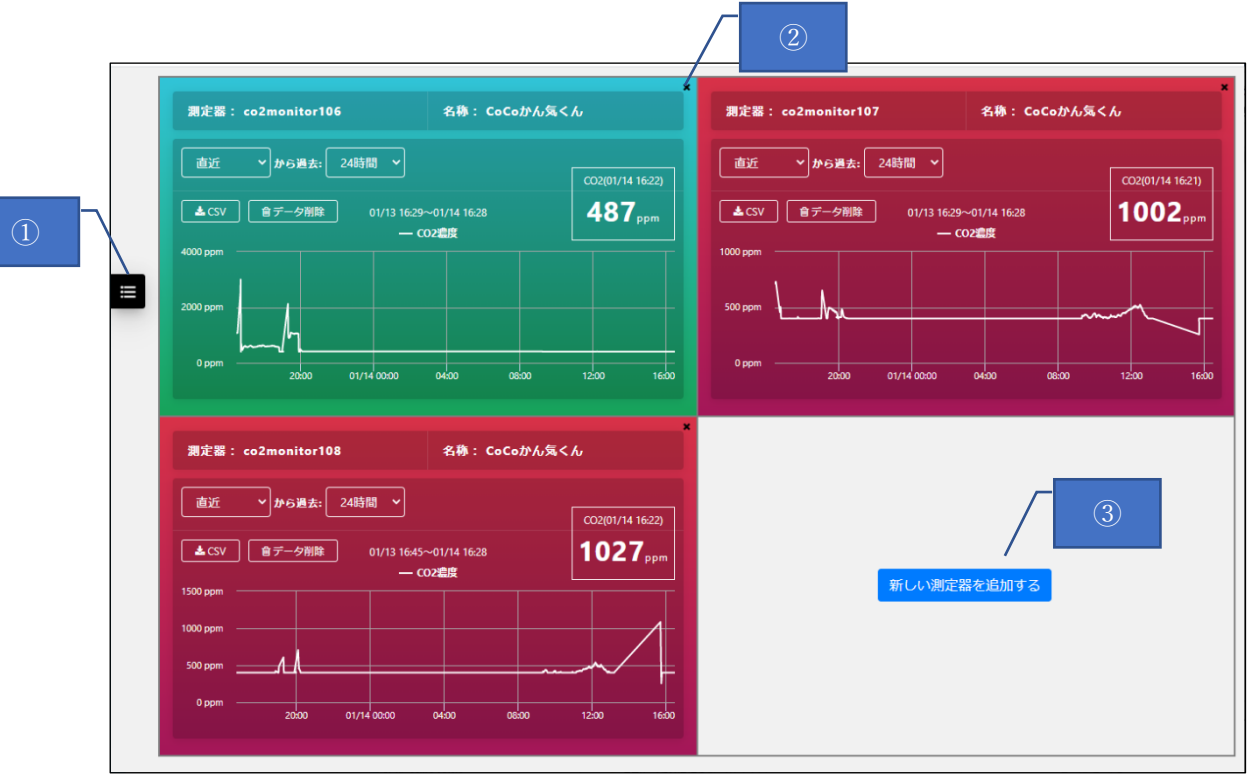

マルチビュー画面です。

同一ネットワーク上に複数の「CoCoかん気くん」がある場合、この画面で一元表示できます。

- ① メニュー表示ボタン。
- ② 削除ボタン。 表示中の「CoCoかん気くん」を、この画面から削除します。
- ③ 追加ボタン。 新たな「CoCoかん気くん」を追加します。
   ボタンを押すと表示される下記のダイアログで、追加したい「CoCoかん気くん」の
   ホスト名をご入力ください。

| 新しい測定器追加 |  |    |       |  |  |
|----------|--|----|-------|--|--|
| 測定器:     |  |    |       |  |  |
|          |  | 追加 | キャンセル |  |  |

8

## 6. 本体設定画面

| ═ CoCoかん気くん設定                              |                                                        |                                                                                                    |  |  |
|--------------------------------------------|--------------------------------------------------------|----------------------------------------------------------------------------------------------------|--|--|
|                                            |                                                        |                                                                                                    |  |  |
| CoCoがん気くんの名称 🕺 🌌                           | CoCoかん気くん                                              |                                                                                                    |  |  |
| CoCoかん気くんのバージョン                            | 0.1.1                                                  |                                                                                                    |  |  |
| 時刻設定 🔯 🏹                                   | 〇 時刻を自動的に取得する                                          |                                                                                                    |  |  |
|                                            | ● 以下の時刻に合わせる                                           | 5                                                                                                    |  |  |
|                                            |                                                        |                                                                                                    |  |  |
|                                            | ーーーーーーーーーーーーーーーーーーーーーーーーーーーーーーーーーーーー                   | <br>−ネットに接続している場合は、「時刻を自動的に取得する」を選択してください。                                                                                                    |  |  |
|                                            | 以下の場合は、「以下の時刻に合わせる」を選択して、任意の日時を入力してください。               |                                                                                                    |  |  |
|                                            | <ul> <li>CoCoかん気くんをイン</li> <li>CoCoかん気くんをAP</li> </ul> | ンターネットに接続していない場合<br>モードでお動している場合                                                                                                    |  |  |
| (へ)))) (1) (1) (1) (1) (1) (1) (1) (1) (1) |                                                        |                                                                                                    |  |  |
|                                            | 1000                                                   |                                                                                                    |  |  |
|                                            | CO2濃度がしきい値に達し                                          | た場合、以下が実行されます。                                                                                                    |  |  |
|                                            | <ul> <li>クラブの育業巴か赤に</li> <li>ポイスガイダンス実行</li> </ul>     | -2910<br>「時に、警告アナウンスを流す                                                                                                    |  |  |
| オートキャリブレーションのON/OF                         | F 💿                                                    |                                                                                                    |  |  |
|                                            | オートキャリブレーション                                           | νをONにした場合、24時間のうちの最低の二酸化炭素測定値を、400ppmとして自動補正します。                                                                                                |  |  |
|                                            |                                                        |                                                                                                    |  |  |
| ポイスアナウンスの実行時刻                              | 時刻 12:00                                               |                                                                                                    |  |  |
|                                            | 曜日 ✔月曜日 ■1                                             | 火曜日 ■水曜日                                                                                                    |  |  |
|                                            | □金曜日 □1                                                | ···· — · ··· — · ··· — · ···· · · · · ·                                                                                                    |  |  |
| スピーカーの育量 (0~100) 🔞 🏹                       |                                                        |                                                                                                    |  |  |
|                                            |                                                        |                                                                                                    |  |  |
| しきい値越え時のボイスアナウンス                           | しきい値越え時の<br>アナウンスの有無                                   |                                                                                                    |  |  |
|                                            | アナウンスの間隔(分)                                            | ☑ 15                                                                                                    |  |  |
|                                            |                                                        |                                                                                                    |  |  |
| ポイスアナウンスの内容                                | CO2濃度の読み上げ                                             |                                                                                                    |  |  |
|                                            | 日本語/英語 切替                                              | ○日本語 ●英語                                                                                                    |  |  |
|                                            |                                                        |                                                                                                    |  |  |
|                                            | 正常時                                                    | A 時間1×11.7です。                                                                                                    |  |  |
|                                            | 正常時                                                    | A         快適レベルです。           テスト専生(正常)                                                                                                    |  |  |
|                                            | 正常時                                                    | A     快速レベルです。       テスト再生(正常)                                                                                                    |  |  |
|                                            | 正常時<br>しきい値越えの場合                                       | A     快適レベルです。       テスト再生(正常)       A     換気をしましょう                                                                                             |  |  |
|                                            | 正常時<br>しきい植越えの場合                                       | A       快適レベルです。         テスト再生(正常)         A       換気をしましょう         テスト再生(しきい差差え)                                                               |  |  |
|                                            | 正常時<br>しきい値越えの場合                                       | A       快適レベルです。         テスト再生(正常)          A       換気をしましょう         テスト再生(しきい値差え)                                                              |  |  |
|                                            | 正常時<br>しきい値越えの場合                                       | A     快適レベルです。       テスト再生(正常)       A     換気をしましょう       テスト再生(しきい値差え)                                                                         |  |  |
|                                            | 正常時<br>しきい値越えの場合                                       | A       快適レベルです。         テスト再生(正常)         A       換気をしましょう         テスト再生(しきい差越え)         更新                                                    |  |  |
|                                            | 正常時<br>しきい値越えの場合                                       | A       快適レベルです。         テスト再生(正常)          A       換気をしまう         テスト再生(しきい値差え)          更新          Copyright © 株式会社エアリー All Rights Reserved. |  |  |

本体設定画面です。

[注意!] 設定変更後は、画面一番下の「更新」ボタンで、設定を保存してください。 保存しない場合は、変更した設定内容は本体に反映されません。 上から順に、設定項目についてご説明します。

- 名称 設置している部屋や場所の名前等、ご自由に変更下さい。
- CoCoかん気くんのバージョン
   現在の CoCoかん気くんのバージョンを表示します。
- ③ 時刻設定 本機をインターネットに接続している場合は、「時刻を自動的に取得する」を選択して 下さい。 本機をインターネットに接続していない、もしくは、海外でご利用の場合には、 「以下の時刻に合わせる」を選択し、その下の日時を任意に設定してください。
- ④ CO2 濃度しきい値
   正常/異常を分けるしきい値です。 弊社のお勧めは「1,000」ppm です。
   ※ 建築物環境衛生管理基準(厚生労働省)より
- ③ オートキャリブレーションの ON/OFF CO2 センサーの自動補正機能を使用するかを設定します。
   ON にした場合、24 時間のうちの最低の二酸化炭素測定値を、400ppm として 自動補正します。
   弊社のお勧めは以下の設定です。
   ・24 時間常に人がいる環境:OFF
   ・数時間、無人になる時間帯がある環境:ON
- ⑥ ボイスアナウンスの実行時刻。
   AI 音声で、CO2 濃度とメッセージを読み上げるスケジュールを指定します。
   時刻は、「追加」「削除」ボタンで、任意に増減できます。
   また、「曜日」のチェックで、アナウンスを実行する曜日を指定できます。
- ⑦ スピーカーの音量 ボイスアナウンスの音量を、0から100の数字指定します。

⑧ しきい値越え時のボイスアナウンス

「しきい値越え時のアナウンスの有無」を ON にすると、⑥のスケジュール設定を 無視し、④で設定した「しきい値」を越えた時に、アナウンスを読み上げます。

「アナウンスの間隔」では、CO2 濃度が継続してしきい値を越えている場合、 前回アナウンスから何分待って、次のアナウンスを行うか、を設定します。

⑨ ボイスアナウンスの内容
 「CO2 濃度の読み上げ」スイッチを ON にすると、まず、現在の CO2 濃度を
 読み上げます。

「日本語/英語」切替で、読み上げ言語を切り替えます。

「正常時」「しきい値越えの場合」に、それぞれの場合に読み上げるメッセージを 自由に設定できます。 また、正常に読み上げるかどうか、「テスト再生」ボタンで確認できます。

⑩ 更新ボタン変更内容を保存し、設定を更新します。

## 7. ネットワーク設定画面

| 三 ネットワーク設定               |                                                                                                    |  |  |  |
|--------------------------|----------------------------------------------------------------------------------------------------|--|--|--|
| ネットワーク情報                 |                                                                                                    |  |  |  |
| IPアドレス<br>現在の動作モード       | 192.168.12.135<br>Wi-Fib続モード                                                                              |  |  |  |
| ホスト名設定                   |                                                                                                    |  |  |  |
| <b>ホスト</b> 名 ፟፟፟፟፟፟፟፟፟፟፟ | <ul> <li>co2monitor100</li> <li>※ホスト名は1~15文字以内で入力してください<br/>また、英字(A~2)、数字(0~9)、ハイフン(-)のみ使用可能です</li> </ul> |  |  |  |
| 無線LAN設定                  |                                                                                                    |  |  |  |
| SSID 🔯                   |                                                                                                    |  |  |  |
| 無線LANパスワード 😥             | ペ           ※無線LANJでスワードは8~63文字以内で入力してください           ※2.4GHz帯、5GHz帯に接続可能です           ※2.001               |  |  |  |
|                          | ※SSIDと無線LAN/スペラートが空襲の攻張で更新する単で、アクセスパイントモートに切り留える争が出来ます<br>アクセスポイントモードの起動には1分程かかります。                       |  |  |  |
|                          | 更新<br>更新                                                                                                  |  |  |  |
|                          |                                                                                                    |  |  |  |

ネットワーク設定画面です。 上から順に説明します。

① ネットワーク情報。

IP アドレス:本機の IP アドレスを表示します 現在の動作モード:現在の動作モードを表示します。「Wi-Fi 接続モード」または 「アクセスポイントモード」を表示します。

- ホスト名。本機のホスト名を設定します。
   更新を反映するためには、直下の「更新」ボタンを押してください。
- ③ SSID。 無線 LAN の SSID を入力します。
- ④ 無線 LAN パスワード。 SSID と対になるパスワードを入力します。

③④の変更を反映するためには、直下の「更新」ボタンを押してください。

※無線 LAN 設定後の本機への接続 URL は「http://(ホスト名)」です。
 例)ホスト名が co2monitor100 の場合: http://co2monitor100

- ※SSID、パスワードの誤入力などにより本機が無線 LAN に接続できなかった場合は、 AP モード(初期状態)に切り替わります。4 ページの「2. はじめに準備すること」 を参考に本機に接続後、再度無線 LAN 設定を行ってください。
- ※iPad、iPhone など iOS をご利用の場合は、ホスト名の末尾に「.local」を追加してく ださい。

例) ホスト名が co2monitor100 の場合: http://co2monitor100.local

- ※Android タブレットまたは Android スマートフォンをご利用の場合、ホスト名での接続はできません。
   ①ネットワーク情報で本機の IP アドレスをご確認の上、Android タブレットまたはAndroid スマートフォンのブラウザのアドレス欄に「http:// (IP アドレス)」をご入力ください。
  - 例) IP アドレスが 192.168.1.150 の場合: http:// 192.168.1.150

8. よくあるご質問

- Q 起動直後、とても高い CO2 濃度が測定されることがあるのはなぜか?
- A センサーが安定するまで、測定値が不安定なため、稀に極端に高い数値が出る 場合があります。
   多くの場合、数分で正常な測定値に戻ります。
   もし、5,000ppm 以上が連続して戻らない場合は、担当者までお問い合わせ下さい。
- Q 測定間隔は?
- A 3分間隔で測定しております。
- Q ボイスアナウンスで、他の声/他の言語は喋れないの?
- A 日本語と英語の切り替えが可能です。
   日本語は女性、英語は男性の声です。
   現時点では、他の言語、および声のトーンのバリエーション追加は予定していません。
- Q インターネット越しに、複数拠点の CoCo かん気くんをマルチビューで見られないか?
- A VPN 接続(※)で、インターネット越しに、複数拠点の監視が可能です ※詳細は、担当者にお問い合わせください
- Q 無線 LAN ではなく、有線 LAN で接続したい
- A カスタマイズで対応可能です。詳しくは担当者までお問い合わせください。
- Q CO2 濃度はどの程度が正常なのか?
- A 大気中の二酸化炭素濃度の平均濃度は、410.5ppm です(※1)。
   人が居る環境では、1,000ppm 以下が、「換気ができている」指標です。(※2)
   CoCo かん気くんでは、24 時間のうち最低の測定値を
   400ppm として自動補正しています。
   ※1 二酸化炭素濃度の経年変化(気象庁)より:
  - https://ds.data.jma.go.jp/ghg/kanshi/ghgp/co2\_trend.html
  - ※2 建築物環境衛生管理基準(厚生労働省)より
- Q CO2 濃度 400ppm 以下を計測している
- A CoCoかん気くんの二酸化炭素の計測方式は、赤外線での光の透過率で 測定しているため、 温度、光の状況で 400ppm 以下を指す場合があります。 多くは数分で正常な測定値に戻りますが、400ppm 以下が連続して戻らない場合や、

ご利用中に頻繁に 400ppm 以下を記録している場合は、担当者まで お問い合わせ下さい。

- Q CO2 濃度が 5,000ppm を計測している
- A 起動直後の計測の場合は、センサーが安定するまで、測定値が不安定なため、
   稀に極端に高い数値が出る場合があります。
   また、ご利用中にも稀に 5,000ppm 以上が計測されることがあります。
   いずれの場合も、多くは数分で正常な測定値に戻ります。
   5,000ppm 以上が連続して戻らない場合や、ご利用中に頻繁に 5,000ppm 以上を
   記録している場合は、担当者までお問い合わせ下さい。
- Q 換気をしても CO2 濃度が下がらない
- A 「CoCoかん気くん」本体内の空気循環が不十分な場合、CO2 濃度が下がらない 場合があります。風あたりなどを、一度ご確認下さい。
- Q iOS で画面を開けない
- A iOS の場合は、「http://○○○.local」で画面を開いてください。※「○○○」は、ホスト名
- Q ブラウザの画面でエラーが表示され、グラフが表示されない
- A ブラウザを再起動し、再度画面を開いてください。
- Q 接続できる無線 LAN 規格、周波数帯は?
- A 接続可能な周波数帯は 2.4GHz 帯(IEEE 802.11 b/g/n) および
   5GHz 帯(IEEE802.11 a/ac) です。
   CoCo かん気くんのバージョンおよび出荷時期により 5GHz 帯に対応していない場合があります。5GHz 帯に対応しているかは、無線 LAN パスワード入力欄下に表示される 文章により確認できます。

| 無線LANパスワード 🛃 | <b>Q</b>                                                                           |
|--------------|------------------------------------------------------------------------------------|
|              | ※無線LANパスワードは8~63文字以内で入力してください                                                      |
|              | ※2.4GHz帯、5GHz帯に接続可能です                                                              |
|              | ※SSIDと無線LANパスワードが空欄の状態で更新する事で、アクセスポイントモードに切り替える事が出来ます<br>アクセスポイントモードの起動には1分程かかります。 |
| 【表示される文章】    |                                                                                    |
| 5GHz 帯に対応してい | ふる場合 : ※2.4GHz 帯、5Ghz 帯に接続可能です                                                     |

5GHz帯に対応していない場合: ※2.4GHz帯のみ接続可能です

9. お問い合わせ

本機についてのお問い合わせはこちらまでお願いいたします。

株式会社エアリー

〒260-0015 千葉県千葉市中央区富士見 2-10-6 ピーアイ千葉富士見ビル 2 階
TEL:043-239-9683 ※受付時間 9:00~18:00
FAX:043-304-6627
E-Mail:sys\_support@airily.co.jp